## Caller ID and Rejection Options Caller ID and Call Rejection Options

This feature helps you identify your Inbound caller's CLI and set any call rejection options.

## **Quick Guide**

- 1. Log into <u>https://now.tel2.co.uk</u> > select the number you want to use Caller ID & Rejections.
- 2. Select CloudPBX > Inbound Calls > Caller ID & Rejections.
- 3. Select the option
- 4. Click **Save settings** to update.

| Calle | er ID | & R | leje | ctio | ns |
|-------|-------|-----|------|------|----|
|-------|-------|-----|------|------|----|

Options associated with Caller ID and whether to accept anonymous or blacklisted callers

Disable Call Waiting? (Do not accept another call if you are already on a call)

Disable Caller ID name lookups for this line? (By default we will attempt a 'reverse white pages' lookup for the Caller. NOTE: This may not always be accurate)

Reject all anonymous calls? (Do not accept a call if the caller is blocking their Caller ID)

Blacklisted Callers (enter one number per line and include the area code):

Save settings

Unique solution ID: #1015 Author: Support Last update: 2016-05-28 03:34

> Page 2 / 2 (c) 2024 Support <support@tel2.co.uk> | 2024-05-09 21:50 URL: https://faq.tel2.co.uk/index.php?action=artikel&cat=0&id=16&artlang=en-us